| Exercise 2 | Processing a GL Account posting - Cash receipts<br>Direct Bank Deposit                                                                                                    |
|------------|----------------------------------------------------------------------------------------------------|
| Objective  | To process cash receipts directly to the bank for revenues earned by the department last month.                                                                                                    |
| Scenario   | The Registrar's Office has collected over the counter<br>monies for transcripts. You deposit the money<br><u>directly to the bank</u> <i>today</i> . The deposit is to be<br>recorded as revenue in the Registrar's Office<br>account (FC 119820, CC 11043) |

The funds received are in the following denominations:

| \$326.00        | in various cheques                              |
|-----------------|-------------------------------------------------|
| <u>\$531.00</u> | in cash (25 X \$20.00, 3 X \$10.00, 1 X \$1.00) |
| \$857.00        | Total (Includes 13% HST)                        |

- 1. Complete the "Banking Report Direct Bank Deposits Only" form marked as Exercise 4.
- 2. Process the deposit in FIS using the form you completed in Step 1.

## HINTS:

- **QRG:** Create Cash Receipts
- **Document Date:** The date the actual bank deposit took place
- In the case of a Direct Bank Deposit, cheques and cash are treated the same, and are therefore entered on the same line of the form.
- Content of Assignment (Allocation) field aids Cashier; enter your Dept name and phone number
- Do a Match Code search on **\*trans**\* to find the **Revenue** GL (starts with a 7) for Transcripts, via the "G/L account description in company code" tab.